## راهنمای درخواست دریافت فرم مخصوص تاییدیه معدل و واحدهای گذرانیده جهت شرکت در آزمون ورودی دکتری سال ۱۴۰۰

۱- ورود به سیستم آموزشی دانشگاه (سما)

۲- انتخاب گزینه "مدیریت درخواست" از قسمت مدیریت درخواستها

|                                                       |                                                                                                    |                                                                              |                                      |   | افه                                    |
|-------------------------------------------------------|----------------------------------------------------------------------------------------------------|------------------------------------------------------------------------------|--------------------------------------|---|----------------------------------------|
|                                                       |                                                                                                    | موزشي دانشجو                                                                 | اطلاعات آ                            |   | 490                                    |
| دوره آموزشي : نو. ارن زاد .                           | نام :                                                                                                    | شماره دانشجويي محمد المنتق                                                   | M                                    |   | خاب واحد                               |
| پایان اعتبار : <b>تاساء ۳۰ ۲۰۰۰ ۴۰۰ تا بی</b>         | شروع اعتبار : ازساعت ٥٥:٥٥، اربي المعاد ال                                                                                                    | تاريخ امروز : "المراف ممتنن                                                  | 253                                  |   | شجو در نیمسال                          |
| نيمسال فعال : نيمسال اول سال تحصيلي ١٣٩٩ - ١٢٠٥       | P آخرین ورود : ; * * * * * * * * * * * * * * * * * *                                                                                                    | آخرین زمان ورود به سیستم : تنف 🗖 ا                                           | الشكاه المشكر<br>المشكر المعالية الم |   | ه شده نیمسال                           |
| .i                                                    | ;;(                                                                                                    | 1                                                                            | دارت سوم مصالب مناوری                |   |                                        |
|                                                       |                                                                                                    |                                                                              |                                      |   |                                        |
|                                                       |                                                                                                    |                                                                              |                                      |   |                                        |
|                                                       |                                                                                                    |                                                                              | منيت 💽                               |   |                                        |
| تعداد روز باقیمانده براي تغییر کلمه عبور : ۰          |                                                                                                    | آخرین زمان تغییر کلمه عبور : <b>(*اور س</b>                                  | امنیت<br>۲                           |   | واست ها                                |
| تعداد روز باقیمانده براي تغییر کلمه عبور : ۰<br>      |                                                                                                    | آخرین زمان تغییر کلمه عبور : <b>(*»»، «»</b><br>ای سیستم مالی                | امنیت                                |   | واست ها<br>رخواست                      |
| تعداد روز باقیمانده براي تغییر کلمه عبور : ه<br>ر است | ····<br>نیز (۱۹۰۵ - ۱۹۰۵ - ۱۹۰۵ - ۱۹۰۵ - ۱۹۰۵ - ۱۹۰۵ - ۱۹۰۵ - ۱۹۰۵ - ۱۹۰۵ - ۱۹۰۵ - ۱۹۰۵ - ۱۹۰۵ - ۱۹۰۵ - ۱۹۰۵ - ۱۹۰۵ - ۱۹<br>دانشجوی گرامی در حال حاضر مانده حساب شما صف | آخرین زمان تغییر کلمه عبور : <b>(*بور به بر</b><br>نې سیستم مالي             |                                      |   | واست ها<br>رخواست 📕                    |
| تعداد روز باقیمانده براي تغییر کلمه عبور : ۰<br>ر است | میں در میں ایک میں ایک میں میں میں میں میں میں میں میں میں میں                                                                                                    | آخرين زمان تغيير كلمه عبور : <b>(********</b><br>ني سيستم مالي               | العليت                               |   | واست ها<br>رخواست 📕<br>زشي<br>بور      |
| تعداد روز باقیمانده براي تغییر کلمه عبور : ۰<br>ر است | میں میں میں میں میں میں ماندہ حساب شما صف                                                                                                    | آخرين زمان تغيير كلمه عبور : <b>(*)</b><br>نې سيستم مالي<br>لاع رساني پيامكي | امنیت<br>جج                          | 2 | واست ها<br>رخواست 📕<br>شي<br>ور<br>ستم |

۳- انتخاب دکمه "ثبت" درخواست فرم مخصوص تاییدیه معدل و واحدهای گذرانیده جهت شرکت در
آزمون ورودی دکتری سال ۱۴۰۰

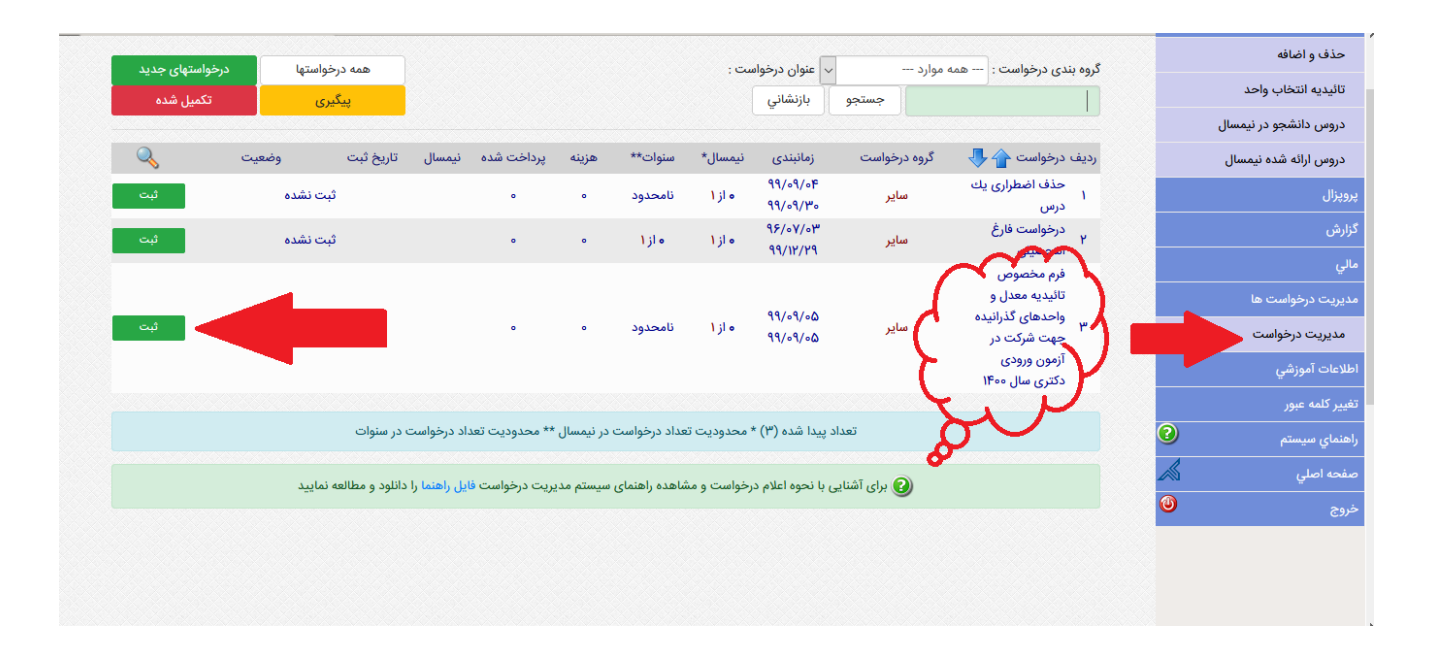

## ۴-بعد از مطالعه توضيحات درخواست انتخاب گزينه "ثبت درخواست"

| سیستم مدیریت <sup>1</sup> اور<br>آمرزشی سیا                                                                                                    | وزارت علوم ، تحقيقات وفناوري |
|----------------------------------------------------------------------------------------------------|------------------------------|
| مراحل بررسی درخواست                                                                                                    | انتخاب واحد                  |
|                                                                                                    | حذف و اضافه                  |
| عنوان درخواست : فرم محصوص تانیدیه معدل و واحدهای ددرانیده جهت شرکت در ازمون ورودی دلتری سال ۱۳۰۰                                                      | تائيديه انتخاب واحد          |
| توضيحات درخواست 🕫 مهم:: نام رشته امتحاني خود در آزمون ورودي دوره دكتري سال ۱۴۰۰ را حتما قيد نماييد. شماره همراه جهت تماس براي مواقع ضروري اعلام كنيد. | دروس دانشجو در نیمسال        |
| la contra de la                                                                                                    | دروس ارائه شده نيمسال        |
|                                                                                                    | پروپزال                      |
| تعداد محدودیت در نیمسال (۱۳۹۹۱) : ۱۰ از ۱                                                                                                    | گزارش                        |
| تعداد محدودیت در سنوات : • از نامحدود                                                                                                    | مالي                         |
| هزينه : •                                                                                                    | مديريت درخواست ها            |
|                                                                                                    | مديريت درخواست               |
| ثبت درخواست بازگشت                                                                                                    | اطلاعات آموزشي               |
|                                                                                                    | تغيير كلمه عبور              |
| مراحل بررسی                                                                                                    | راهنماي سيستم                |
|                                                                                                    | صفحه اصلي 🔊                  |
|                                                                                                    | خروج 🕑                       |

 ۵- تکمیل موارد لازم: در متن درخواست حتما نام رشته امتحانی و شماره تماس جهت مواقع ضروری درج کنید

| دانشگاه ارومیه مدیریت امور                                                                                     | وزارت علوم ، تحقيقات و فناوري |
|----------------------------------------------------------------------------------------------------|-------------------------------|
| ببت درخواست                                                                                                    | انتخاب واحد                   |
|                                                                                                    | حذف و اضافه                   |
|                                                                                                    | تائيديه انتخاب واحد           |
| رشته امتحانی ۲۳۵۴ مهندسی کامپیوتر ــ نرم افزار و الگوریتم                                                      | دروس دانشجو در نیمسال         |
| شماره تماس ويحد ٢٠ ٢٠٠ ٢٠٠ ٢٠٠                                                                                 | دروس ارائه شده نيمسال         |
|                                                                                                    | پروپزال                       |
|                                                                                                    | گزارش                         |
|                                                                                                    | مالي                          |
|                                                                                                    | مديريت درخواست ها             |
|                                                                                                    | مديريت درخواست                |
|                                                                                                    | اطلاعات آموزشي                |
| ۵ اور در ۲۰ مرد اور ۲۰ مرد اور ۲۰ مرد اور ۲۰ مرد اور ۲۰ مرد اور ۲۰ مرد اور ۲۰ مرد اور ۲۰ مرد اور ۲۰ مرد اور ۲۰ | تغيير كلمه عبور               |
| ثبت درخواست                                                                                                    | راهنماي سيستم                 |
|                                                                                                    | صفحه اصلي 📈                   |
|                                                                                                    | خروج 🛛 🕲                      |
|                                                                                                    |                               |

## ۶–تایید پیام صادره

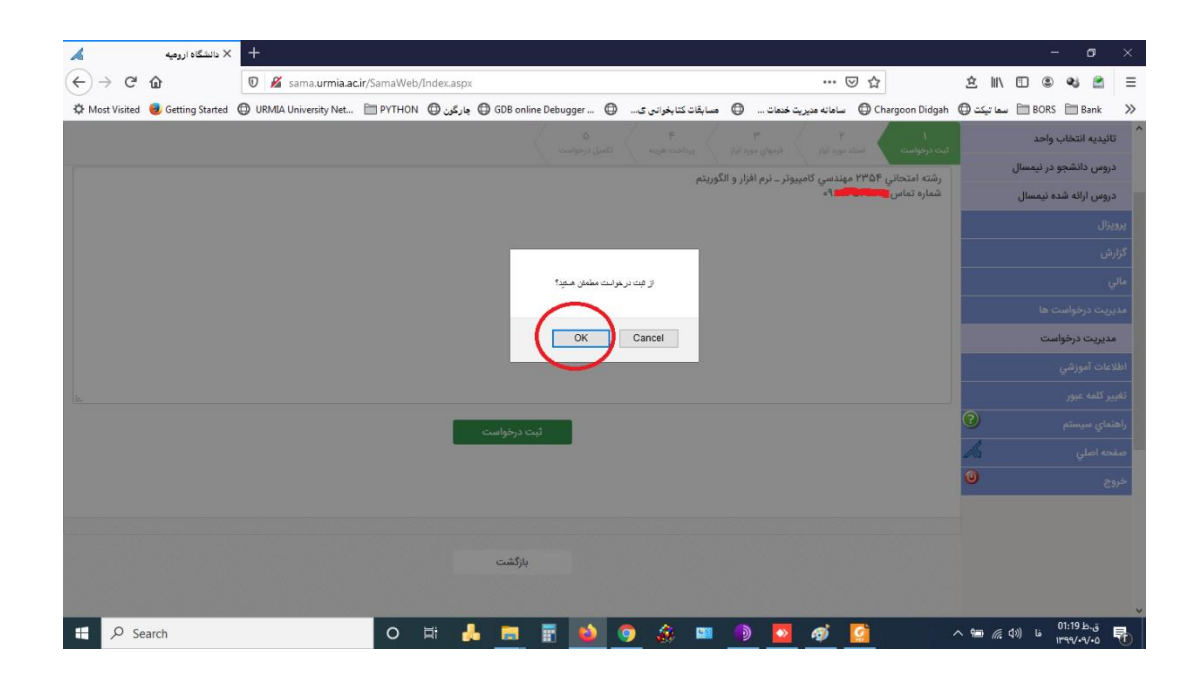

## ۷- انتخاب گزینه تکمیل درخواست و تایید آن

| کد رهگیری : AFCC-۱۱۲۴۶۴۵ | ماره تماس <mark>ط المعام</mark> ر ۹۰                                                 | رم افزار و الگوریتم ش | ۱ مهندسي کامپيوتر ــ ن | رشته امتحاني ۳۵۴′ | متن درخواست : |   | تائيديه انتخاب واحد   | ^ |
|--------------------------|--------------------------------------------------------------------------------------|-----------------------|------------------------|-------------------|---------------|---|-----------------------|---|
|                          |                                                                                      |                       |                        |                   |               |   | دروس دانشجو در نیمسال |   |
|                          | تكميل درخواست                                                                        |                       |                        |                   |               |   | دروس ارائه شده نیمسال |   |
|                          |                                                                                      |                       |                        |                   |               |   | پروپزال               |   |
|                          |                                                                                      |                       |                        |                   |               |   | گزارش                 |   |
|                          | عنوان درحواست :: فرم محصوص<br>تائیدیه معدل و واحدهای گذرانیده                        |                       |                        |                   |               |   | مالي                  |   |
|                          | جهت شرکت در آزمون ورودی دکتری                                                        |                       |                        |                   |               |   | مديريت درخواست ها     |   |
|                          | سال ۱۳۰۰                                                                             |                       |                        |                   |               |   | مديريت درخواست        |   |
|                          | دانشجوی گرامی :: برای تکمیل درخواست و ارسال                                          |                       |                        |                   |               |   | اطلاعات آموزشي        | 1 |
|                          | درخواست به روال بررسی توسط کاربران در<br>دانشگاه، لطفا دکمه تکمیل درخواست را بفشارید |                       |                        |                   |               |   |                       | 2 |
|                          |                                                                                      |                       |                        |                   |               | 2 | راهنماي سيستم         | , |
|                          | تكميل درخواست                                                                        |                       |                        |                   |               | A | صفحه اصلي             |   |
|                          | الطراف                                                                               |                       |                        |                   |               | ٢ |                       |   |
|                          |                                                                                      |                       |                        |                   |               |   |                       |   |
|                          |                                                                                      |                       |                        |                   |               |   |                       |   |
|                          |                                                                                      |                       |                        |                   |               |   |                       |   |
|                          | - + P.I.                                                                             |                       |                        |                   |               |   |                       |   |
|                          | بارتست                                                                               |                       |                        |                   |               |   |                       |   |

|                                                                                                    | - U ×                                    |
|----------------------------------------------------------------------------------------------------|------------------------------------------|
| $(\leftarrow) \rightarrow \mathbb{C}  \textcircled{0}  \measuredangle  \text{sama.urmia.acir/SamaWeb/Index.aspx} \qquad \cdots \boxdot \textcircled{2}$ | ź II\ 🖸 🏽 📽 🚊 Ξ                          |
| 🔅 Most Visited 💩 Getting Started 🖨 URMA University Net 🗎 PYTHON 🖨 جارگون 🖨 GDB online Debugger 🖨 سابقانه کتابخوانی ک 🖨 سابقانه کتابخوانی ک              | goon Didgah 🔘 سعا تيکت 🖨 BORS 🗎 Bank 🛛 🚿 |
| ت : رشته امتحاني ۲۳۵۴ مهندسي کامپيوتر ــ نرم افزار و الگوريتم شماره تماس ۲۹۹۹ ۹۹۰۰ ۲۰۰۰ که رهگيری : AFCC-11175F6                                        | ۲۰۰۰ تاليديه انتخاب واحد متن درخواس      |
| ۵ / ۴ / ۴ / ۴ / ۴ / ۴                                                                                                    | دروس دانشجو در نیمسال                    |
| استاد مورد نوی ادمای مورد ندی ایرداشت مربعه اکلیل در فواست                                                                                              | دروس ارائه شده نيمسال                    |
|                                                                                                    | يرويزال                                  |
| and a start and a                                                                                                    | گزارش                                    |
| از دیمیل ر بهای کردن برخوانت سندن منیه                                                                                                    | مالي                                     |
| ون ورودی دکتری                                                                                                    | مدیریت درخواست ها                        |
| OK Cancel                                                                                                    | مدیریت درخواست                           |
| دهمین کردی تکمیل درخواست و ارسال<br>دخطست به مال درمی توسط کاردارد د                                                                                    | اطلاعات آموزشي                           |
| دانشگام لطفا دکمه تکمیل درخواست را بقشارید                                                                                                    | تغيير كلمه عبور                          |
| تكنيل درخواست                                                                                                    | راهنماي سيستم                            |
| الصراف                                                                                                    |                                          |
|                                                                                                    | - OF                                     |
|                                                                                                    |                                          |
|                                                                                                    |                                          |
|                                                                                                    |                                          |
|                                                                                                    | ⊷ ق,ط 11:19 تى الله م                    |

۸- بعد از ثبت درخواست خود جهت پیگیری و دانلود فرم می توانید از قسمت مدیریت درخواستها اقدام

نماييد.

| يد              |                            |              |                           |             |               |             |                 | /                    | مديريت درخواه       | ستها          |
|-----------------|----------------------------|--------------|---------------------------|-------------|---------------|-------------|-----------------|----------------------|---------------------|---------------|
| اضافه           | ک به زنده د خطورت و        | - > ++       | با ونوار د خوا            |             |               |             |                 |                      |                     |               |
| انتخاب واحد     |                            | جستجو        | پ عبوبن درخو.<br>بازنشاني |             |               |             |                 | یک درخو              | پ در درسیپ<br>تکمیل | ی جدید<br>شدہ |
| انشجو در نیمسال |                            |              |                           |             |               |             |                 |                      |                     | <u></u>       |
| ائه شده نيمسال  | رديف درخواست 🕂 👆           | گروه درخواست | زمانبندى                  | نيمسال*     | سنوات**       | هزينه       | پرداخت شده      | نيمسال تاريخ ثبت     | وضعيت               | 0             |
|                 | فرم مخصوص                  |              |                           |             |               |             |                 |                      |                     |               |
|                 | واحدهای گذرانیده           |              |                           |             |               |             |                 |                      |                     |               |
|                 | جهت شرکت در<br>آزمون ورودی | ساير         | 99/09/00<br>99/09/00      | ه از ۱      | نامحدود       | ۰           | •               |                      |                     | پیگیری        |
| خواست ها        | دکتری سال ۱۴۰۰             |              |                           |             |               |             |                 |                      |                     |               |
| درخواست         | (AFCC-۱۱۲۴۶۴۵              |              |                           |             |               |             |                 |                      |                     |               |
| وزشي            | حذف اضطراری یك<br>۲<br>درس | ساير         | 99/09/0F<br>99/09/٣0      | ه از ۱      | نامحدود       | ٥           | 0               | ثب                   | شده                 | ثبت           |
| عبور            | درخواست فارغ<br>۳          | ساير         | ٩۶/٥٧/٥٣                  | ه از ۱      | ه از ۱        | •           | •               | ثب                   | شده                 | ثبت           |
| یستم 📀          | التحصيلى                   |              | 11/17/11                  |             |               |             |                 |                      |                     |               |
| ي 🔊             |                            | تعدا         | د پیدا شده (۳)            | * محدودیت ا | تعداد درخواست | ه در نیمسال | ں ** محدودیت تع | داد درخواست در سنوات |                     |               |
| 0               |                            |              |                           |             |               |             |                 |                      |                     |               |

۹- گزینه دریافت را کلیک نمایید تا فرم تاییدیه معدل و واحدهای گذرانیده خود را دریافت نمایید.

| ديريت درخواست |         | · · · · · ·                                                                                                    |                              |
|---------------|---------|----------------------------------------------------------------------------------------------------|------------------------------|
| عات آموزشي    |         |                                                                                                    |                              |
| بر کلمه عبور  |         |                                                                                                    |                              |
| ماي سيستم     | 0       |                                                                                                    | وطعيت درخواست . در دست بررسي |
| فه اصلي       | <u></u> |                                                                                                    |                              |
| 5             | ٢       | وضعیت درخواست : <b>در حال صدور فرم</b>                                                                             |                              |
|               |         | نام خانوادگي و نام کاربر : <b>اداره تحصيلات تکميلي</b><br>پست مازماني کارد : <b>کارشناس ، اداره تحصيلات تکميلي</b> |                              |
|               |         | پېست درسي د کړې کرمند دانلود نماييد.<br>توضيحات بررسي : <b>مي توانيد دانلود نماييد.</b>                            |                              |
|               |         | هزينه قابل پرداخت : •                                                                                              |                              |
|               |         | فادا جدد الصلة شدة تصط كاند بماد بسير (۵۹/۵۹                                                                       |                              |
|               |         | دریافت                                                                                                    |                              |
|               |         |                                                                                                    |                              |
|               |         | (o9/dQ-dY;oo)                                                                                                    |                              |
|               |         |                                                                                                    |                              |
|               |         |                                                                                                    |                              |
|               |         |                                                                                                    |                              |
|               |         |                                                                                                    |                              |
|               |         |                                                                                                    | انصراف بازگشت                |
|               |         |                                                                                                    |                              |

معاونت آموزشی و تحصیلات تکمیلی دانشگاه